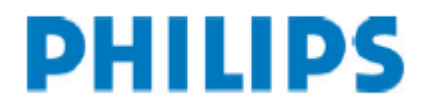

# Configuration of the LAN Docking Station (DHCP)

### 1. Open a webbrowser and enter the IP address of the LAN Docking Station.

### 2. Your user name and password is required.

Leave the "USER NAME" field empty, when you did not change the initial settings of the LAN Docking Station so far and enter "administrator" in the PASSWORD field. The LAN Docking Station login should appear:

| Connect to 192.168.1.188                                                                                                    | 1. If you configure the LAN<br>Docking Station the first<br>time, leave "User name" or<br>empty. |
|----------------------------------------------------------------------------------------------------|--------------------------------------------------------------------------------------------------|
| The server 192,168,1,188 at Philips LAN Docking Station<br>requires a username and password.<br>Warning: This server is requesting that your username<br>password be sent in an insecure manner (basic auth dication<br>without a secure connection). | 2. Configuring the first time,<br>the password is<br>"administrator"                             |
| User name: Password: Remember my password                                                                                                    | 3. Click "OK" to enter the<br>configuration site of the LAN<br>Docking Station.                  |
| OK Cancel                                                                                                    |                                                                                                  |

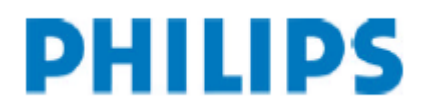

The configuration site of the LAN Docking Station appears:

| C Philips LAN Docking Station - LFH 9160 - Window | ws Internet I | Explorer                          |                             |                    |
|---------------------------------------------------|---------------|-----------------------------------|-----------------------------|--------------------|
| COO - E http://192.168.1.188/web/index.html       |               | ✓ 47 )                            | K Live Search               | - ۹                |
| 😤 🚸 🌈 Philips LAN Docking Station - LFH 9160      |               | 6                                 | ) • 🛛 · 🖶 • 🗗               | Page 🔹 🎯 Tools 👻 👋 |
| PHILIPS                                           |               | Digital Pocket<br>LAN Docking Sta | Memo<br>tion<br>www.philips | .com/dictation     |
| Status                                            |               |                                   |                             |                    |
| Firmware Version:                                 |               | 0.5.26                            |                             | 0                  |
| MAC address:                                      |               | 00:90:3E:40:57:99                 |                             | 0                  |
| IP settings                                       |               | FTP settings                      |                             |                    |
| Obtain an IP address automatically (DI            | HCP) 🥑        | ● FTP ○ SFTP                      |                             | 0                  |
| O Use the following IP settings                   | 0             | FTP server:                       | 192.168.1.5                 | 0                  |
| IP address: 192.168.1.188                         | 0             | FTP port:                         | 21                          |                    |
| Subnet mask: 255.255.255.0                        | 0             | Username:                         | Philips1                    |                    |
| Default Gateway: 192.168.1.1                      | 0             | Password:                         | •••••                       | 0                  |
| Preferred DNS server. 19216811                    | 0             | Confirm password:                 | •••••                       | 0                  |
| Alternate DNS server: 0000                        | 0             | Path on server                    | /Orthonedics/               |                    |
|                                                   |               |                                   | 😜 Internet                  | 🔍 100% 🔹           |

Now you are ready to configure your LAN Docking station.

02.04.2007

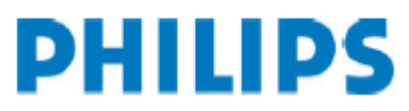

# 3. Change the IP-settings of the LAN Docking Station according to your network policy.

For static IP addresses:

| Philips LAN Docking Station - LFH 9160 - Microsoft Internet                                                                                                    | et Explorer                                                                                                    |              |
|----------------------------------------------------------------------------------------------------|----------------------------------------------------------------------------------------------------|--------------|
| Datei Bearbeiten Ansicht Favoriten Extras ?                                                                                                    |                                                                                                    | <b></b>      |
| 🕝 Zuräck 🔹 🕥 🕤 💽 😰 🏠 🔎 Suchen 👷 Favorito                                                                                                    | en 🚱 🎯 - 嫨 🕅 - 🗾 🎇 🦓                                                                                                    |              |
| Adresse 🕘 http://192.168.1.111/web/index.html                                                                                                    | 💽 ラ Wechsel                                                                                                    | n zu Links 🎽 |
| Status<br>Firmware Version:<br>MAC address:                                                                                                    | 4. Enter the correct static IP-<br>address in "IP address".                                                                                                    | 0            |
| IP settings<br>Obtain an IP address automatical OFICP) @<br>Use the following IP settings<br>IP address:<br>Subnet mask:<br>Default Gateway:<br>Preferred DNS server:<br>0.0.0<br>0<br>0<br>0<br>0<br>0<br>0<br>0<br>0<br>0<br>0<br>0<br>0<br>0 | FTP cattion         5. Enter the correct subnet mask in "Subnet mask"         ETP         KFTP Server Address         FTP port         Usern         6. Enter the correct default gateway in "Default Gateway" |              |
| Alternate DNS server: 0.0.0.0 @                                                                                                    | Path on server: //path/on/server/                                                                                                    | ×            |

You can leave the fields "Preferred DNS server" and "Alternate DNS server" empty, when using IP – addresses instead of URLs.

If you have a DHCP Server installed, select "Obtain an IP address automatically".

**NOTE**: The settings, which are described for static IP addresses are sample settings. You have to configure the LAN Docking Station according to your network policy.

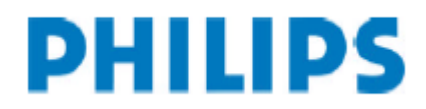

After configuring the IP settings, the next step is configuring the FTP settings.

| 2 PI  | hilips LAN Docking Station - LFH 9160 - Microsoft Internet Explo | rer                        |                              |            |
|-------|------------------------------------------------------------------|----------------------------|------------------------------|------------|
| Datei | ei Bearbeiten Ansicht Favoriten Extras ?                         |                            |                              | - <b>1</b> |
| G     | Zurück - 🕥 - 💌 🗟 🏠 🔎 Suchen 👷 Favoriten 🧟                        | ) 🗟 · 🎍 🗷 ·                | <mark>_</mark> 🛍 🕉           |            |
| Adres | sse 🕘 http://192.168.1.111/web/index.html                        |                            | 🔽 🋃 Wechseln a               | u Links »  |
|       |                                                                  |                            |                              | ^          |
|       | Stat     8. Type in your FTP server       Firm     address.      | 0.4.5<br>00:D3:1D:00:01:50 |                              | 0          |
|       | IP s 9. Type in your FTP user name.                              | FTP settings               |                              | 1          |
|       | O Obtain an IP address automatic CP 💿                            | ⊙ FTP O SETP               |                              | 💿 🔓        |
|       | I0. Type in your FTP                                             | FTP server:                | FTP Server Address>          | ۲          |
|       | IP a password.                                                   | FTPpot                     | 21                           | 0          |
|       | Subhorman.                                                       | eame:                      | <pre> </pre> </td <td>0</td> | 0          |
|       | Defi 11. Type in the FTP server                                  | Password:                  |                              | 0          |
|       | Prei path, where you want to                                     | Confirm password:          | •••••                        | 0          |
|       | Alte store your dictations.                                      |                            | -/path/on/server/            | 0          |
|       | Submit 12. Click Submit.                                         |                            | Submit                       | *          |
| <     |                                                                  |                            | I Para An Anna An            | >          |
| 8     |                                                                  |                            | 💿 Internet                   |            |

In step 11 enter the relative server path beginning from the root path of your FTP server.

#### Example:

Server root path is: C:\FTP\

Location of the files (download folder) on your local drive: C:\FTP\Diktate\

This means, that you have enter: /Diktate/ in step 11.

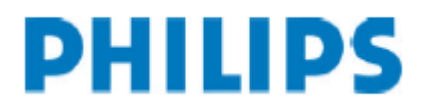

After configuring FTP settings, configure the "automatic file upload" settings:

| Philips LAN Docking Station - LFH 9160 - Microsoft Internet Exp | lorer 📃                                                          |           |
|-----------------------------------------------------------------|------------------------------------------------------------------|-----------|
| Datei Bearbeiten Ansicht Favoriten Extras ?                     |                                                                  | <b>11</b> |
| 🕝 Zurück 👻 💿 🔹 👔 🏠 🔎 Suchen 👷 Favoriten 🎸                       | 8 🗟 • 🎍 🗷 • 🗾 🏭 🔏                                                |           |
| Adresse 🕘 http://192.168.1.111/web/index.html                   | Wechseln zu                                                      | nks »     |
| Alternate DNS server: 0.0.0.0                                   | 13. Choose this, when you                                        | ^         |
| Submit                                                          | want to use the DPM<br>configuration for uploading<br>the files. |           |
|                                                                 |                                                                  |           |
| Automatic file upload                                           | 14. Choose this, when you want to use the LAN                    |           |
| DDM configuration defines files to unload                       | Docking Station settings for                                     | L,        |
| DPM configuration defines unless to upload                      | uploading the files.                                             |           |
|                                                                 | <u>ė</u>                                                         |           |
| Opioad all dictation files                                      | Comment                                                          |           |
| U EOL dictation files only                                      | 15. You can configure the                                        |           |
| Delate unleaded                                                 | LAN Docking Station to                                           |           |
|                                                                 | files or to upload EQI                                           |           |
| Submit                                                          | dictations only.                                                 |           |
|                                                                 |                                                                  |           |
| 16 Click Submit                                                 |                                                                  |           |
| Firmware upgrade                                                | Password                                                         |           |
| 8                                                               |                                                                  | ×         |
|                                                                 | 🙆 Internet                                                       |           |

Ad 13.) When you choose the DPM for defining the files, which should be uploaded, the DPM 96x0 configuration is done via the SpeechExec software.

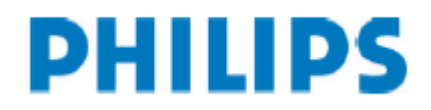

The last step of configuring the LAN Docking Station is the Password configuration. The password configuration is not necessary. If you do not want to assign a new password to the LAN Docking Station, you do not have to perform steps 17-19.

| Philips LAN Docking Station - LFH 9160 - Microsoft Internet Explorer                                                                                                    |                                             |
|----------------------------------------------------------------------------------------------------|---------------------------------------------|
| Datei Bearbeiten Ansicht Favoriten Extras ?                                                                                                    |                                             |
| 🕝 Zurück 🔹 🕥 🔹 📓 🚮 🔎 Suchen 👷 Favoriten 🚱 🙆 🖓 🐑 🕞 🕅 🔹 🛄 🦓                                                                                                    |                                             |
| Adresse 🕘 http://192.168.1.111/web/index.html                                                                                                    | zu Links »                                  |
| Firm       17. Type in your old         Administrator password.       Ord password.         Server: <a>FTP server address&gt;</a> Port:       18. Type in your new         Administrator password and confirm it in "Confirm password".       Confirm password:         Path on server:       /FTP/path/on/server         Upgrade now       @         19. Click submit. | <ul> <li>0</li> <li>0</li> <li>0</li> </ul> |
|                                                                                                    | ~                                           |

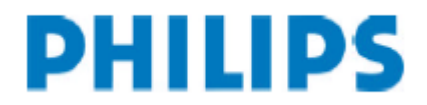

# Firmware upgrade of the LAN Docking Station

This chapter describes, how to perform a firmware upgrade of the LAN Docking Station.

| Philips LAN Docking Sta                                                                                                    | ation - LFH 9160 - Micros                                                                   | oft Internet Exp | lorer                                                                                           |                                                  |                     |
|----------------------------------------------------------------------------------------------------|---------------------------------------------------------------------------------------------|------------------|-------------------------------------------------------------------------------------------------|--------------------------------------------------|---------------------|
| Adresse Adresse http://192.168.1.1                                                                                           | 11/web/index.html                                                                           | Ravoriten        | 1.Enter the FTP<br>address, where y<br>stored the firmwa<br>This can either b<br>a HTTP server. | server<br>/ou have<br>are upgrade.<br>e a FTP or | 'echseln zu Links » |
| <ul> <li>FTP O SFTP O<br/>Server:</li> <li>Port:</li> <li>Username:</li> <li>Password:</li> <li>Confirm password:</li> </ul> | HTTP<br><ftp address="" server=""><br/>21<br/><ftp name="" user=""><br/>•••••••</ftp></ftp> |                  | 2.Enter your FTF<br>name.<br>                                                                   | o user                                           |                     |
| Path on server:<br>Upg                                                                                                    | /FTP/path/on/server                                                                         |                  | 4.Enter the FT<br>path, where the<br>upgrade is loca                                            | P or HTTP<br>e firmware<br>ated.                 |                     |
| <                                                                                                    |                                                                                             | 5.0              | Click Submit.                                                                                   |                                                  | ~                   |
| Fertiq                                                                                                    |                                                                                             |                  |                                                                                                 | 🔮 Internet                                       |                     |

In step 4 enter the relative server path, like described in the FTP settings.

Ad 4.) You have to store the firmware upgrade file in a folder of your FTP server. In "Path on server" (Step 4) fill in the path, where the upgrade file is located, beginning from the root directory of the server including the name of the .bcd file.

You get the latest firmware upgrade from **www.philips.com/dictation** 

#### Examlpe:

A valid path is for example: /Firmware/Firmware0.5.26.bcd

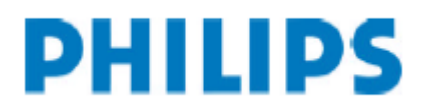

# Troubleshooting

# - The LAN Docking Station configuration window does not show up in the web browser when entering the IP address.

- Is your network available at the moment? (Simply check, if your internet is working)

- If there is a firewall between your PC and the LAN Docking Station, it may be blocking the request. Make sure that you have port 80 open on your firewall.

- Check your TCP/IP configuration. If you do not use DHCP, do you have configured the LAN Docking Station according to your network policy? If you use DHCP, has the DHCP Server assigned an IP-address to the LAN Docking Station?

- Do you use the correct network cable? Only use a crossover cable, when you directly connect the LAN Docking station to the PC.

# - LAN Docking Station Firmware upgrade does not work:

 Have you entered the correct Server path and the correct name of the .bcd file in your Firmware upgrade settings? (Do not rename the .bcd upgrade file)

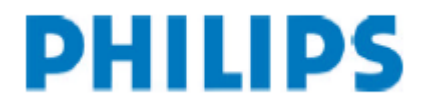

This is no failure. This message is displayed, when no dictations are on the device, you connect it to the LAN Docking Station and the Station tries to upload dictations to the FTP server.

- The DPM displays the error message:

FAILED: ---REASON: NETWORK OR SERVER PROBLEM

• Have you configured the FTP settings properly?

Connect to the LAN Docking Station and check these settings.

This error message occurs, when you only have configured IP settings without configuring FTP settings on the LAN Docking Station, or if you have entered invalid FTP server settings.

Make sure that you have entered the correct FTP server settings.

If you only have configured the IP settings, reconnect to the LAN Docking Station and configure the FTP settings.

- If you install several LAN Docking Stations, make sure that you change the IP address of the LAN Docking Station before connecting the next one to the network. If you connect two LAN Docking stations with the same IP-address in one network, this will lead to an IP-address conflict and you cannot access the LAN docking station anymore.

#### - Forgot your administrator password?

If you have forgotten your administrator password, got to chapter 2.2 and reconfigure the LAN Docking Station by using the factory default IP address.

#### - Not all dictations are uploaded to the FTP server

Go to Automatic file upload in the LAN Docking Station configuration. If "LAN Docking Station defines upload settings" is highlighted, select "Upload all dictation files". If the DPM is selected to define, which files should be uploaded, go to DPM configuration in the SpeechExec software application and perform the appropriate settings.

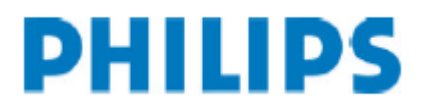

# Request error log - files

- You can request the error log files of the LAN Docking Station with a web browser. For this go to

URL: http://ip.addr.of.dock/web/log.txt

| 🥹 Mozilla Firefox 📃 🗖 🔀                                                                                                    |
|----------------------------------------------------------------------------------------------------|
| Datei Bearbeiten Ansicht Chronik Lesezeichen Extras Hilfe                                                                                                    |
| -      -      -      -      -      -      -      -      -      -      -      -      -      -      -      -      -      -      -      -      -      -      -      -      -      -      -      -      -      -      -      -      -      -      -      -      -      -      -      -      -      -      -      -      -      -      -      -      -      -      -      -      -      -      -      -      -      -      -      -      -      -      -      -      -      -      -      -      -      -      -      -      -      -      -      -      -      -      -      -      -      -      -      -      -      - |
| 🗋 Kostenlose Hotmail 📄 Links anpassen 📄 Windows Media 📄 Windows                                                                                                    |
| Philips LAN Docking Station - Log File<br>(latest event first)                                                                                                    |
| FTP : unknown error                                                                                                    |
| FTP : unknown error                                                                                                    |
| FTP : unknown error                                                                                                    |
| FTP : incorrect settings (account/server/path)                                                                                                    |
| FTP : incorrect settings (account/server/path)                                                                                                    |
| FTP : incorrect settings (account/server/path)                                                                                                    |
| Fertig                                                                                                    |

- When access to the LAN Docking Station is not possible through the web browser (LAN connection or access problem) do the following:

- Go to the LAN Docking Station make sure it is powered
- Disconnect the LAN cable connected to the LAN Docking Station
- Place the corresponding Digital Pocket Memo device into the LAN Docking Station.
- To copy the error *log.txt* file to the memory card of the DPM press following buttons on the DPM simultaneously:
  - Menu button
  - Smart button1 (left hand side below the LC-Display)
- Connect the DPM through USB to a PC and view the log.txt file available in the root directory of the memory card.